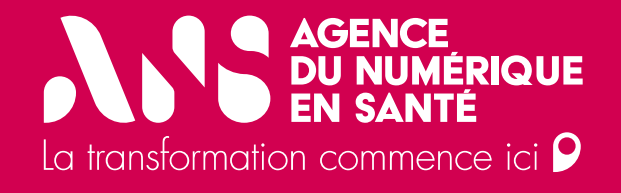

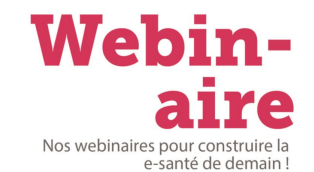

#### En tant que professionnels de santé soumis à autorisation d'exercer, vous devez être enregistrés, par votre ARS

A date vous êtes aujourd'hui enregistrés dans deux référentiels :

A terme tous les professionnels de santé seront enregistrés dans le RPPS.

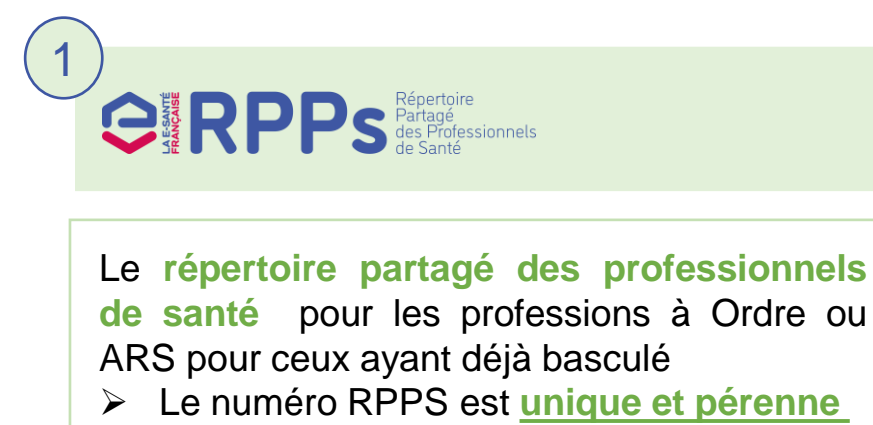

de santé pour les professions à Ordre ou

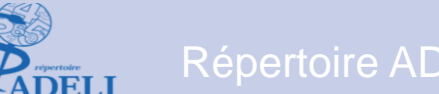

Le répertoire ADELI pour les professions enregistrées par les Agences Régionales de Santé pour les professions qui n'ont pas encore basculé

Le numéro ADELI varie en fonction de la profession et du département d'exercice

|                                                                                                    |                       | 1 réfé      | rent   | iel unique                                |    |      |     |
|----------------------------------------------------------------------------------------------------|-----------------------|-------------|--------|-------------------------------------------|----|------|-----|
|                                                                                                    |                       | 188<br>198  |        | Répertoire                                |    |      |     |
|                                                                                                    |                       | FRENSAN     | RP     | Partagé<br>des Professionnels<br>de Santé |    |      |     |
|                                                                                                    |                       |             |        |                                           |    |      |     |
| Le ré<br>profess                                                                                                    | férentiel<br>sionnels | unique      | de     | l'enregistrement                          | de | tous | les |
| <ul> <li>Re</li> </ul>                                                                                                    | médiation à           | l'obsolesce | nce d' | ADELI                                     |    |      |     |
| <ul> <li>Convergence de tous les SI du secteur vers un référentiel unique pour<br/>l'identification des professionnels (rationalisation)</li> </ul> |                       |             |        |                                           |    |      |     |
| <ul> <li>Do</li> </ul>                                                                                                    | nnées norm            | nalisées    |        |                                           |    |      |     |

#### Simplification des démarches d'enregistrement •••

- Un portail permettant aux professionnels de créer leurs demandes en ligne
- Un portail qui permet aux gestionnaires ARS de ne pas saisir à la main les informations du professionnel

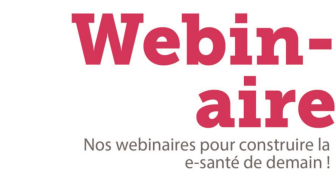

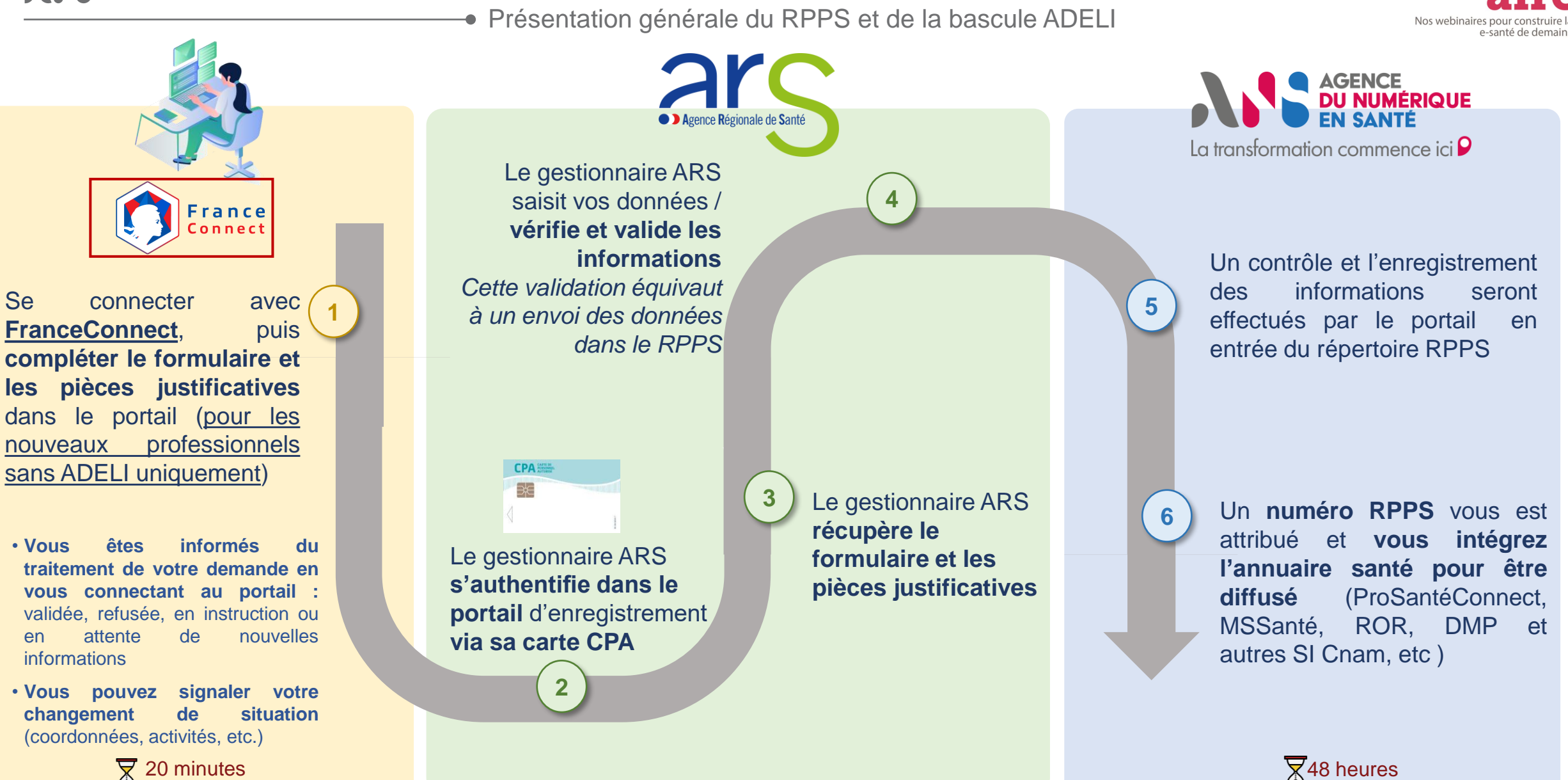

Ce que vous pouvez faire sur la plateforme d'enregistrement eRPPS.

| Procédure                                                    | Votre action en tant que professionnel                                        | Action gestionnaire ARS                                                                                                    |
|--------------------------------------------------------------|-------------------------------------------------------------------------------|----------------------------------------------------------------------------------------------------|
| Primo enregistrement                                         | Faire une première demande d'enregistrement<br>d'un professionnel             | Valider la demande d'enregistrement du<br>professionnel ou Instruire la demande par le<br>gestionnaire ARS                                   |
| Validation de la demande<br>d'enregistrement                 | Consulter un récapitulatif et l'état d'avancement de la demande               | Valider ou Refuser la demande d'enregistrement<br>et des éléments du dossier du professionnel                                                |
| Suppression d'un<br>professionnel                            | _                                                                             | Supprimer un professionnel                                                                                                    |
| Modification d'informations lié<br>à l'état civil            | _                                                                             | Modifier l'état civil du professionnel de santé à<br>la demande du professionnel<br>Uniquement possible si enregistrement sans FranceConnect |
| Modification d'informations de<br>contact                    | Modifier des informations de contact                                          | Modifier les données de contact à la demande<br>du professionnel                                                                             |
| Modification de nom et prénom<br>d'exercice                  | Modifier du nom et prénom d'exercice                                          | _                                                                                                    |
| Ajout de situation d'exercice                                | Demander un ajout d'une situation d'exercice                                  | Ajouter ou valider la situation d'exercice                                                                                                   |
| Fermeture de situation<br>d'exercice                         | Demander une fermeture de situation<br>d'exercice                             | Fermer la situation d'exercice ou vérifier<br>l'information lorsque le professionnel de santé a<br>effectué la modification                  |
| Modification de la situation ou<br>d'informations d'exercice | <i>Modifier des informations liées à la situation<br/>d'exercice en cours</i> | Vérifier l'information lorsque le professionnel de<br>santé a effectué la modification                                                       |

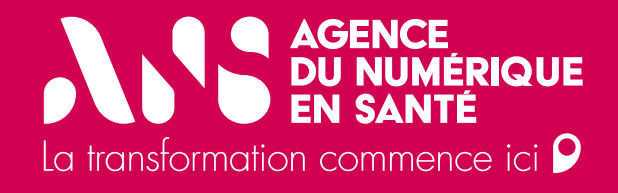

# Présentation de la plateforme d'enregistrement

 $\mathbf{y}_{\mathbf{r}}$ 

Présentation de la plateforme d'enregistrement

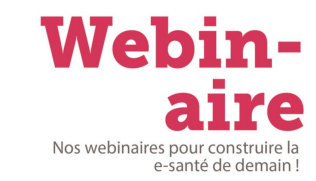

### Portail d'enregistrement RPPS (esante.gouv.fr)

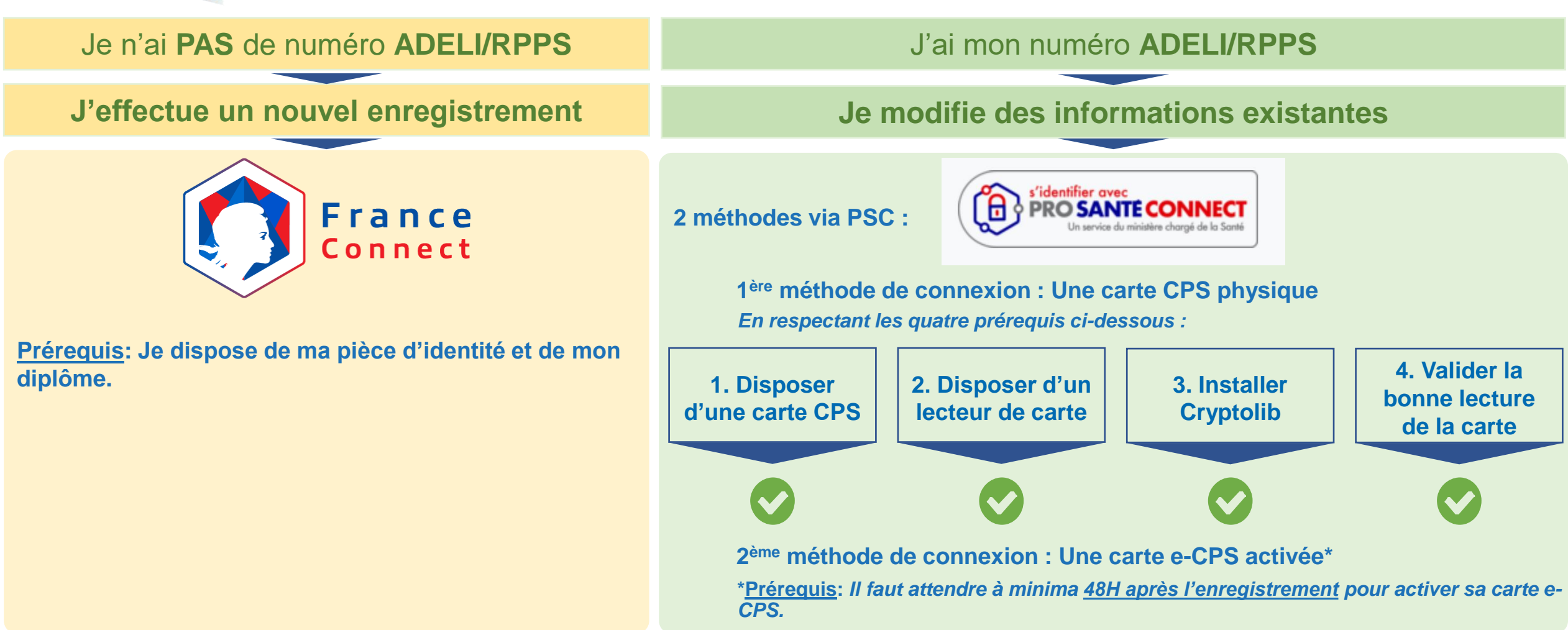

Présentation générale du RPPS et de la bascule ADELI

L'accès au portail d'enregistrement eRPPS pour les professionnels s'effectue par la démarche suivante :

Se munir de sa pièce d'identité et de son diplôme.

Cliquer sur le lien : Portail d'enregistrement RPPS (esante.gouv.fr)

#### E MINISTÈRE DE LA SANTÉ ET DE LA PRÉVENTION Literri Égatifie

#### Bienvenue sur le portail d'enregistrement eRPPS pour les Professionnels de Santé.

#### Vous n'avez pas de numéro RPPS

La procédure d'enregistrement et de mise à jour de vos informations s'effectue via ce portail. Si vous souhaitez en savoir plus, consultez la <u>page suivante</u>.

Pour obtenir pour la première fois votre numéro RPPS, vous devez vous identifier via FranceConnect.

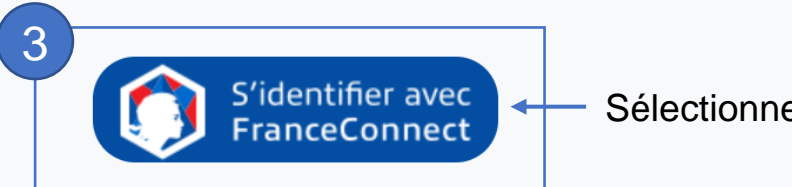

Sélectionner FranceConnect

En savoir plus sur FranceConnect

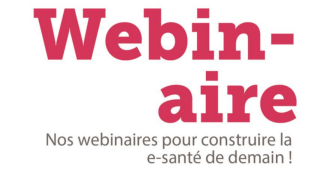

Primo enregistrement  $\mathbf{\mathcal{M}}$ 

Présentation générale du RPPS et de la bascule ADELI

#### 4 Valider son identifiant et mot de passe **FranceConnect**.

France Connect

RÉPUBLIQUE FRANÇAISE

Connexion en cours sur ANS Portail d'enregistrement des professionnels de santé

Choisissez un compte pour vous connecter : -

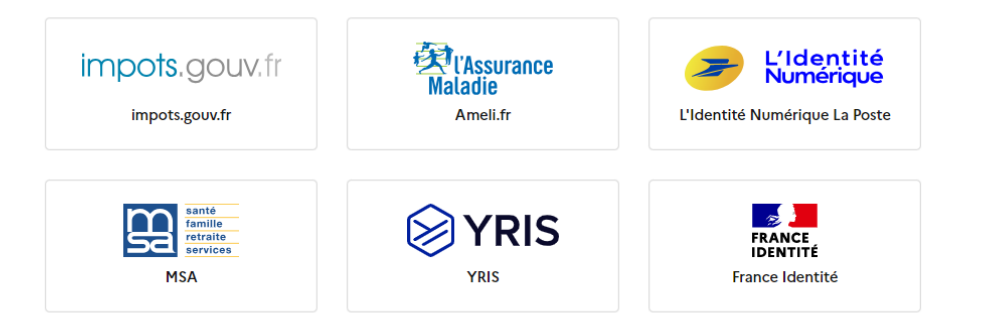

Vous êtes un aidant professionnel ?

Utiliser Aidants Connect

#### 5 Accéder au portail d'enregistrement eRPPS.

Nos webinaires pour construire la e-santé de demain

Webin-

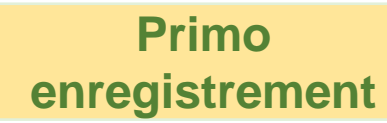

Choix du compte :

Vous devez ici choisir le service que vous souhaitez utiliser pour vous connecter. Une fois que vous avez cliqué sur ce service, celuici vous demandera vos identifiants.

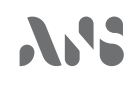

rumbola \* indiqua las chomps

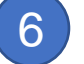

Remplir ses données d'état civil et charger sa pièce d'identité.

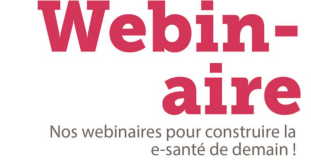

Primo enregistrement

#### Votre état civil : Vérifier les informations d'état civil préremplies via FranceConnect et rajouter les informations obligatoires manquantes (civilité et pays de nationalité).

| Votre état civil                                                         |                        |
|--------------------------------------------------------------------------|------------------------|
| Civilité *                                                               |                        |
| Choix de civilité                                                        | ~                      |
| Sexe *                                                                   |                        |
| Féminin                                                                  | ~ )                    |
| Nom de naissance *                                                       |                        |
| TEST HUIT                                                                |                        |
| Prénom *                                                                 |                        |
| Eve                                                                      |                        |
| Deuxième prénom                                                          |                        |
| Deuxième prénom                                                          |                        |
| Troisième prénom                                                         |                        |
| Troisième prénom                                                         |                        |
| Date de naissance *                                                      |                        |
| 01/06/2005                                                               | 8                      |
| Pays de naissance *                                                      |                        |
| France                                                                   | ~                      |
| Commune de naissance *                                                   |                        |
| Montaigu-le-Blin (03179)                                                 |                        |
| Pays de nationalité *                                                    |                        |
|                                                                          | ~                      |
| Pièce d'identité*                                                        |                        |
| Pour sécuriser votre authentification, nous vous demandons de            | e charger une copie en |
| couleur de votre carte d'identité recto-verso ou de votre passe<br>PDF). | sport (format jpeg ou  |
|                                                                          | ·····、                 |
| Clima et décaure la Saltina ini                                          |                        |
| Giaser er deposer les fichiers ici                                       |                        |
| Téléchorger las fichiers                                                 |                        |
| S                                                                        | <i>/</i>               |

#### Pièce d'identité :

Charger une copie en couleur de la pièce d'identité recto-verso ou du passeport (sous format jpeg ou PDF).

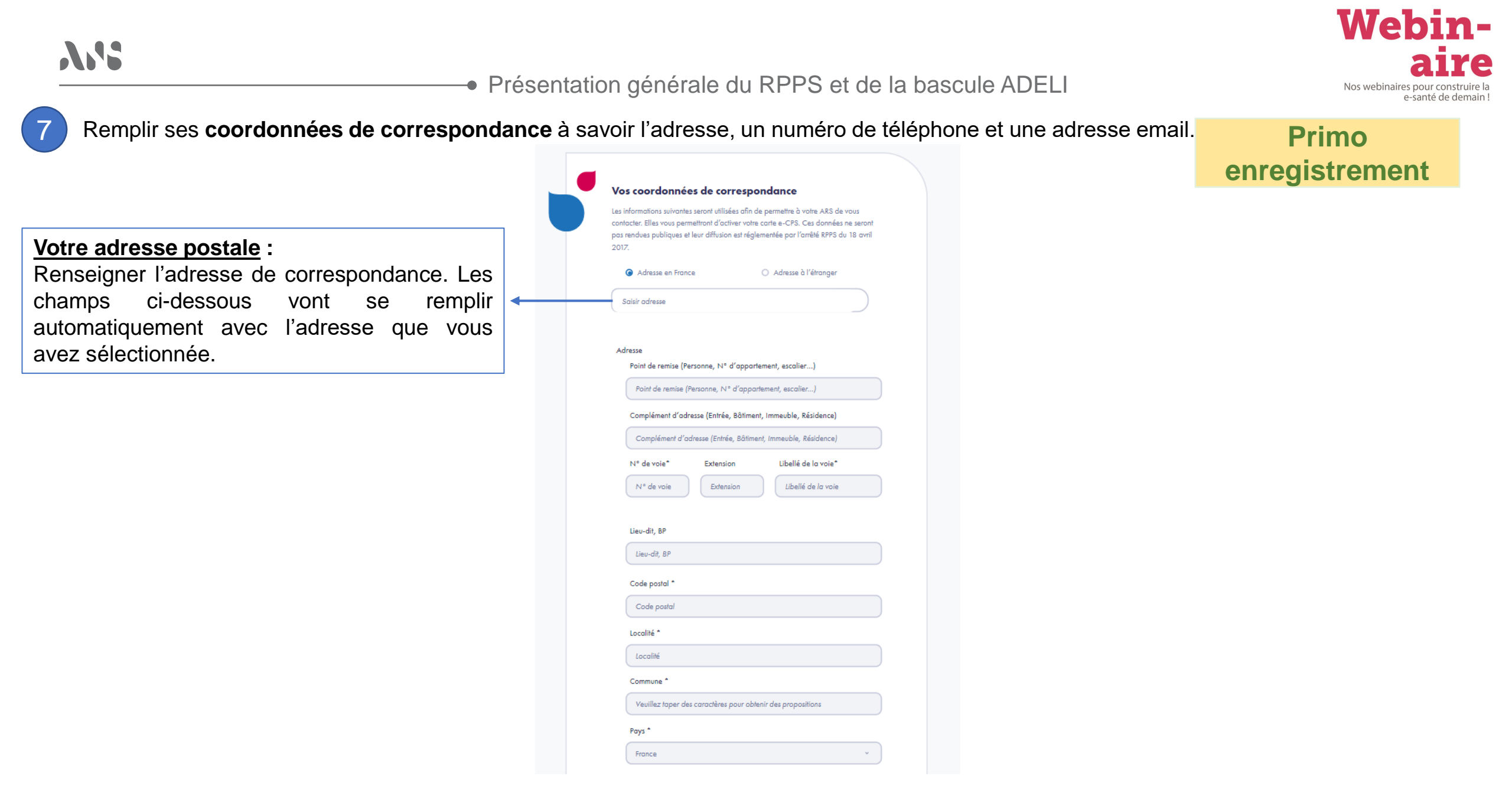

712 Présentation générale du RPPS et de la bascule ADELI Nos webinaires pour construire la e-santé de demain Remplir ses coordonnées de correspondance à savoir l'adresse, un numéro de téléphone et une adresse email. Primo enregistrement Numéro de téléphone \* Obligatoirement au moins l'un des deux numéros, de préférence le numéro de téléphone mobile, car il est nécessaire pour obtenir directement une e-CPS sans passer par la CPS. Numéro de téléphone fixe : Numéro de téléphone fixe : France (+33) Numéro de téléphone mobile : Numéro de téléphone mobile : Renseigner numéro un de Numéro de téléphone mobile : France (+33) téléphone mobile. actif et accessible, qui servira à l'activation de la e-CPS sans passer par la Adresse email \* Adresse email : carte CPS. Renseigner une adresse email Adresse email accessible qui servira à recevoir le mail de validation de l'enregistrement ainsi que les informations de la e-CPS. 8 Valider et enregistrer Enregistrer et continuer ses informations.

Webin-

Présentation générale du RPPS et de la bascule ADELI

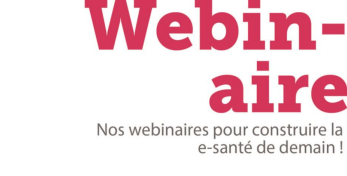

#### Renseigner sa **profession** et son **nom et prénom d'exercice**.

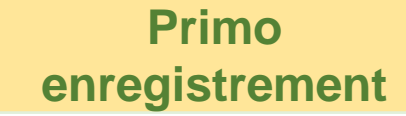

#### Profession :

Un menu déroulant avec des professions déjà pré-renseignées est disponible

#### Profession

#### Sélection d'une profession \*

- Veuillez taper des caractères pour obtenir des propositions

#### La profession est obligatoire

#### Nom d'exercice \*

Escat

#### Nom sous lequel vous exercez la profession. Peut être le nom d'état civil ou le nom d'usage

#### Prénom d'exercice \*

Alexandre

#### Nom et prénom d'exercice :

()

Ces nom et prénom seront ceux qui seront affichés sur l'Annuaire Santé lorsqu'une recherche est faite. Ils sont modifiables à tout moment par le professionnel lui-même.

Présentation générale du RPPS et de la bascule ADELI

Renseigner les différentes informations concernant le diplôme

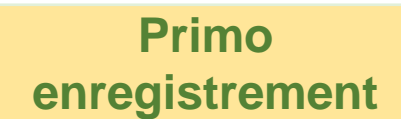

Wehin-

Nos webinaires pour construire la

e-santé de demain

#### Intitulé du diplôme :

Un menu déroulant va apparaître avec des propositions d'intitulés en fonction de la profession en étape 8

| nformations sur votre   | diplôme | ou votre |
|-------------------------|---------|----------|
| autorisation d'exercice | •       |          |

Quel document justifie l'exercice de cette profession ?

Diplôme

Ħ

Autorisation d'exercice

Date d'obtention du diplôme (jj/mm/aaaa) \*

#### Intitulé du diplôme \*

Choisir un intitulé

#### Lieu de formation \*

Département pour les diplômes français, Pays pour les diplômes étrangers.

Veuillez taper des caractères pour obtenir des propositions

#### Lieu de formation :

Pour les diplômes français, seul le département est nécessaire

Présentation générale du RPPS et de la bascule ADELI

Joindre une copie d'écran du **diplôme** ou de l'attestation de réussite

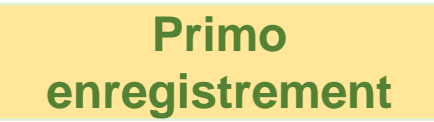

Wehin-

Nos webinaires pour construire la e-santé de demain

Copie du diplôme ou de l'attestation de réussite\*

Veuillez positionner dans cette section une copie de votre diplôme, ou le cas échéant de votre attestation de réussite, au format pdf ou jpeg. Ce document est essentiel pour permettre à votre ARS de certifier l'éligibilité à exercer la profession.

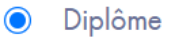

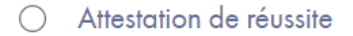

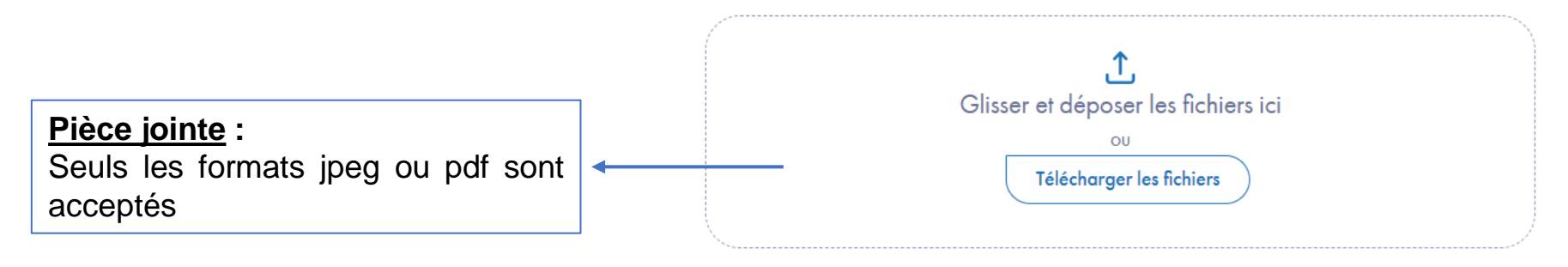

 $\mathbf{N}$ 

Présentation générale du RPPS et de la bascule ADELI

Renseigner son type d'activité et des informations en lien avec celle-ci En fonction de la profession sélectionnée, les types d'activité proposés varient.

Activité exercée

Salarié Intérimaire

Remplaçant libéral

Date de début d'activité\*

Date de début d'activité

Salarié de structure libérale

O Bénévole

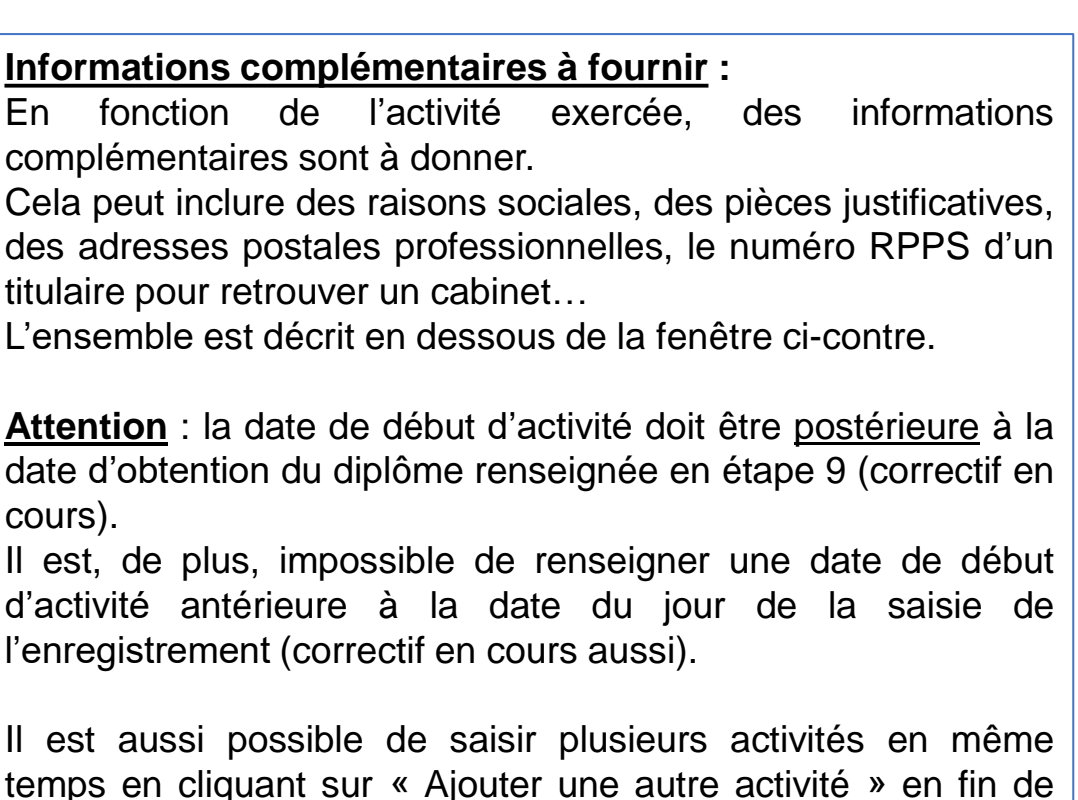

Nos webinaires pour con

Primo

enregistrement

e-santé de dema

En complémentaires sont à donner. Cela peut inclure des raisons sociales, des pièces justificatives, Sélectionner un type d'activité parmi celles proposées ci-dessous. des adresses postales professionnelles, le numéro RPPS d'un titulaire pour retrouver un cabinet... O Indépendant/titulaire de cabinet L'ensemble est décrit en dessous de la fenêtre ci-contre. Collaborateur libéral en cabinet Associé dans une société Attention : la date de début d'activité doit être postérieure à la d'exercice libéral date d'obtention du diplôme renseignée en étape 9 (correctif en Salarié structure non libérale cours). Cadre de santé Il est, de plus, impossible de renseigner une date de début d'activité antérieure à la date du jour de la saisie de l'enregistrement (correctif en cours aussi). Il est aussi possible de saisir plusieurs activités en même Ħ temps en cliquant sur « Ajouter une autre activité » en fin de page ou de saisir aucune activité en cochant « Je n'exerce aucune activité pour le moment » en début.

Valider son enregistrement et vérifier la réception d'un email récapitulatif ainsi que les informations qui y figurent.

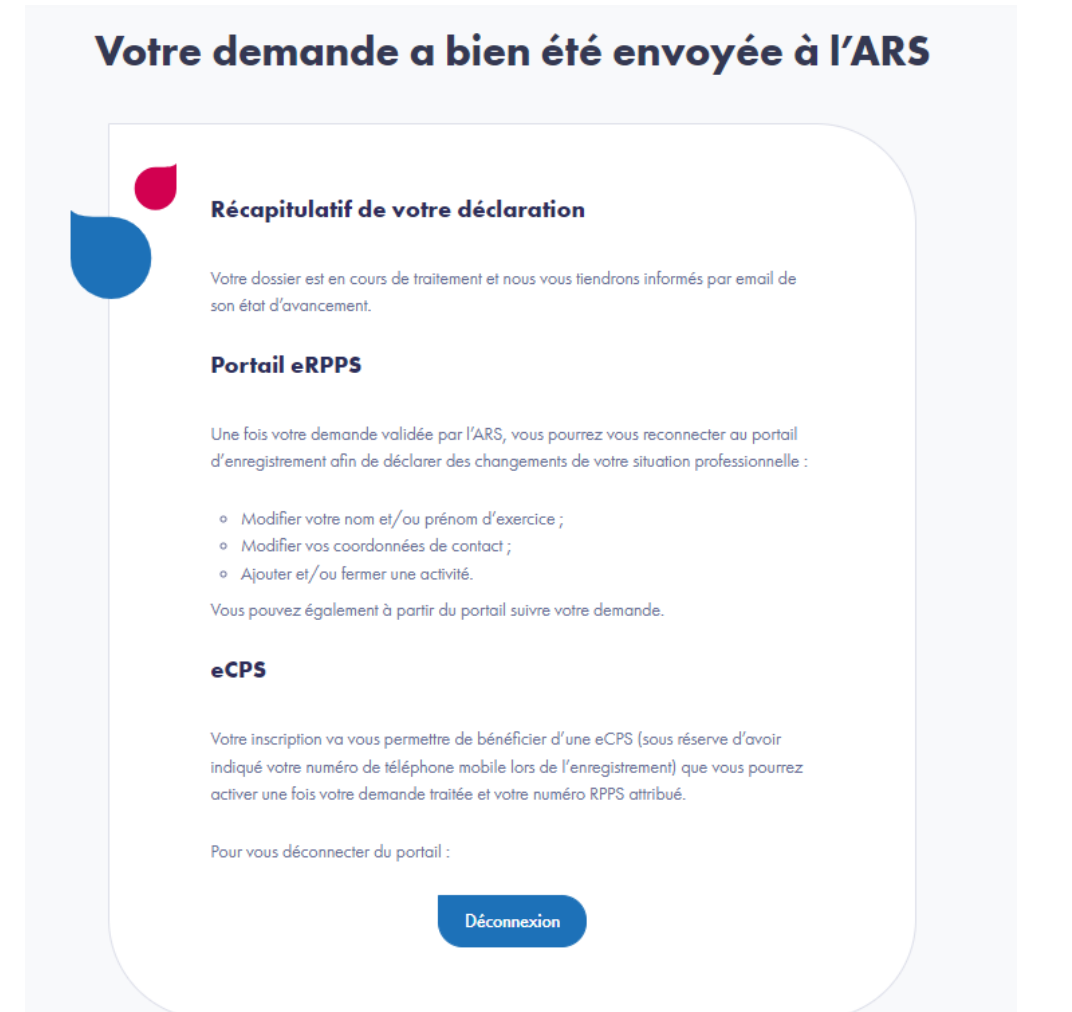

Webinaire Nos webinaires pour construire la e-santé de demain !

Primo enregistrement  $\mathcal{M}$ 

Présentation générale du RPPS et de la bascule ADELI

La démarche suivante d'accès au portail d'enregistrement eRPPS concerne les professionnels ayant un numéro RPPS :

La carte est insérée dans le lecteur de carte à puce et le logiciel cryptolib a été installé.

- Pour Windows, l'installation se fait en suivant ce lien : Cryptolib CPS (Windows) | Agence du Numérique en Santé (esante.gouv.fr)
- Pour Mac OS X\*, l'installation se fait en suivant ce lien : Cryptolib CPS (MAC OS X) | Agence du Numérique en Santé (esante.gouv.fr)

\* Sous MacOS, Cryptolib est uniquement compatible avec le navigateur Firefox. Pour les navigateurs autres que Firefox (Safari et Chrome), il est nécessaire d'installer au préalable l'application 'CPS-Gestion' disponible sur l'App Store du Mac.

Cliquer sur le lien : Portail d'enregistrement RPPS (esante.gouv.fr)

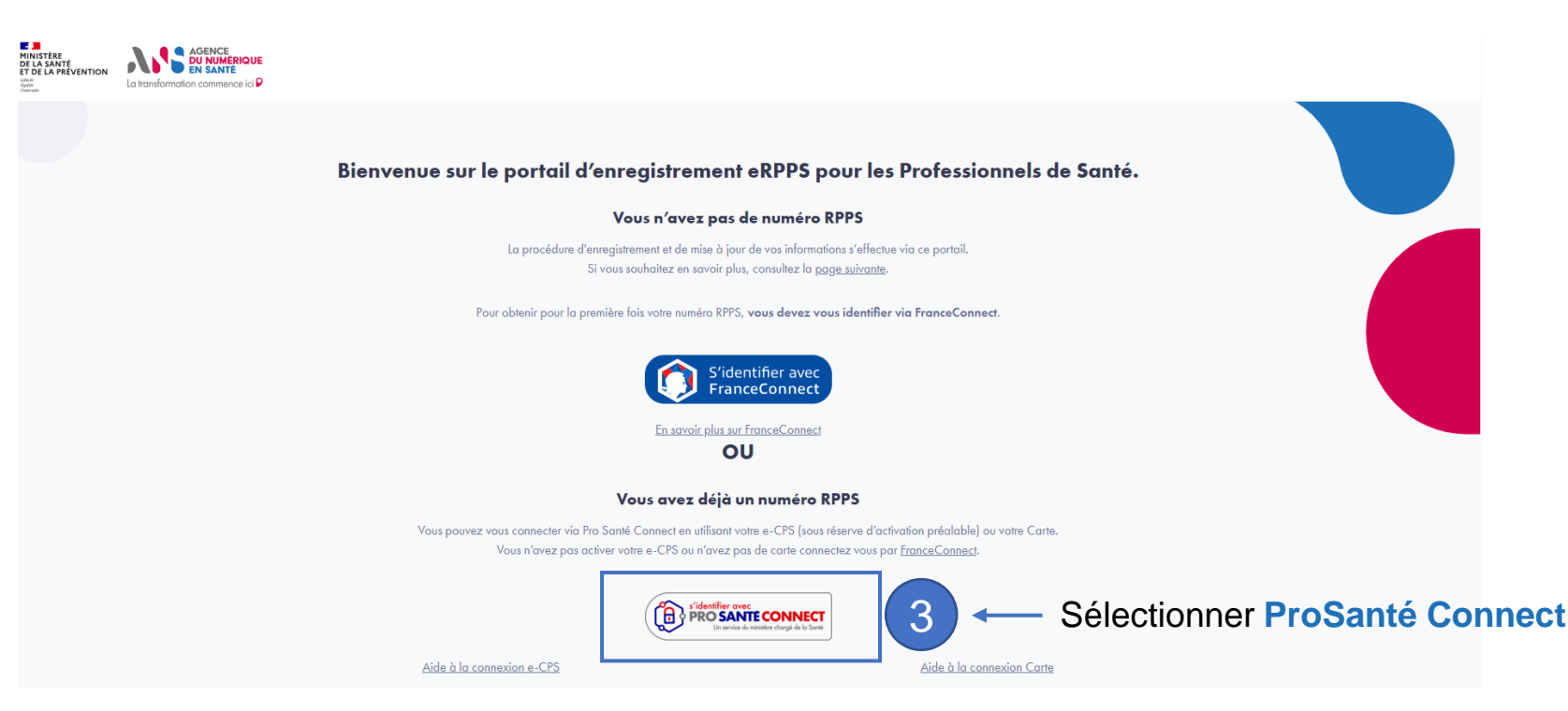

Webinaire

**Modification** 

d'informations

Présentation générale du RPPS et de la bascule ADELI

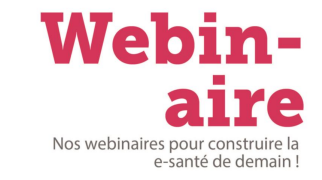

**Modification** 

#### Connexion avec une carte physique

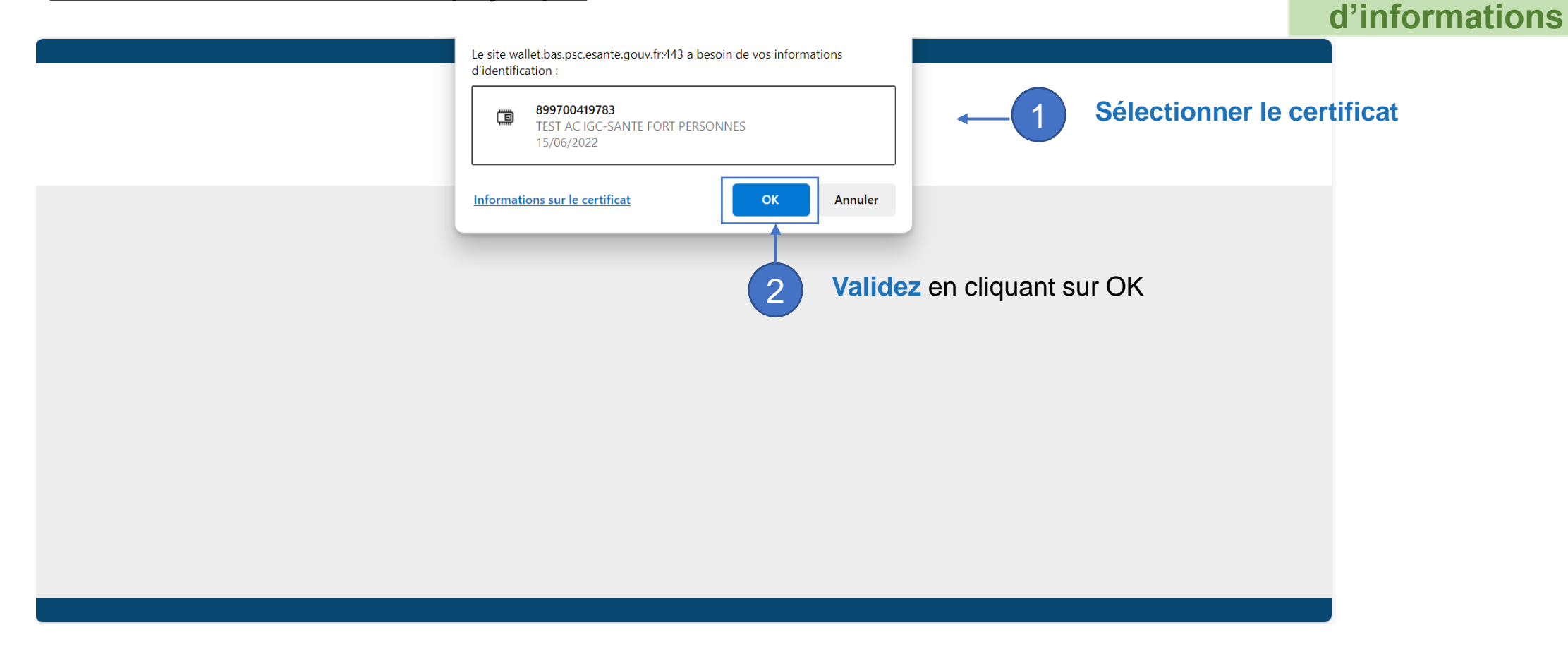

**У??** 

Présentation générale du RPPS et de la bascule ADELI

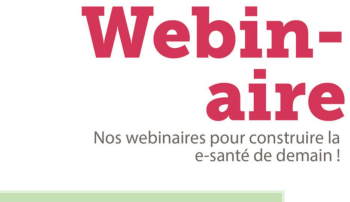

#### Connexion avec une carte physique

Modification d'informations

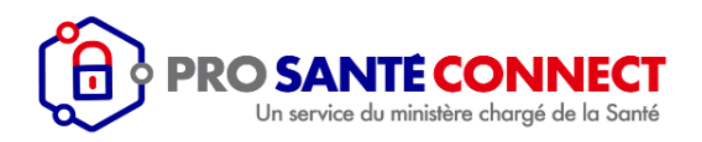

| Saisissez votre Code Porteur                                 | 1   |                                     |
|--------------------------------------------------------------|-----|-------------------------------------|
| Il vous reste 3 tentative(s) pour la carte CPS3v3-2800969083 |     |                                     |
| Code Porteur :                                               | ← 3 | Renseigner le code porteur de votre |
| Valider Annuler                                              |     | carte Cr S                          |
| v5.1.9 64b - v03.08.00 64b                                   |     |                                     |

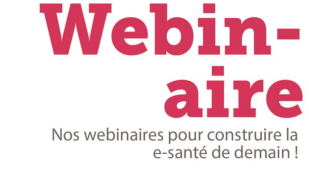

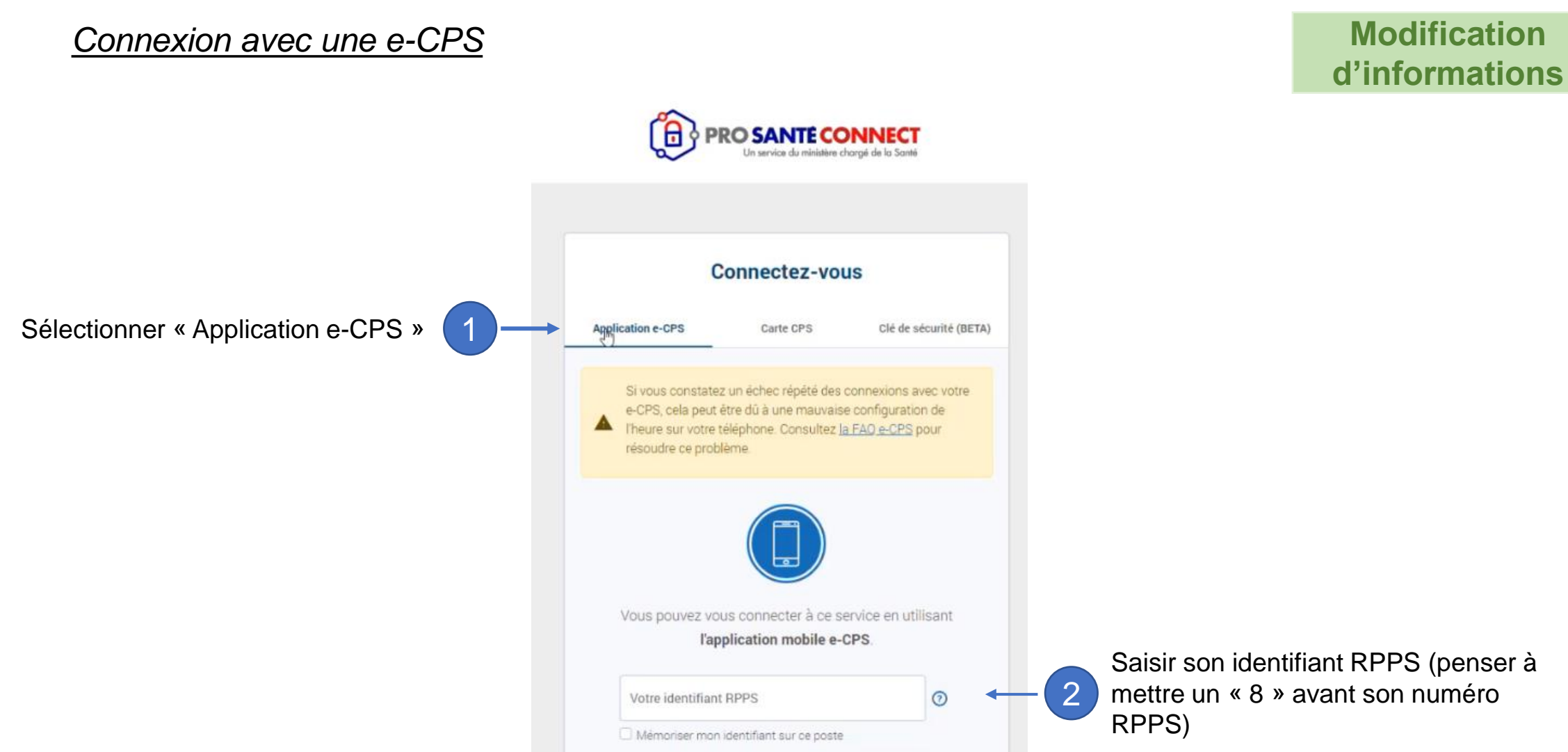

#### Connexion avec une e-CPS

Basculer sur l'application e-CPS et sélectionner le code affiché (88 ici)

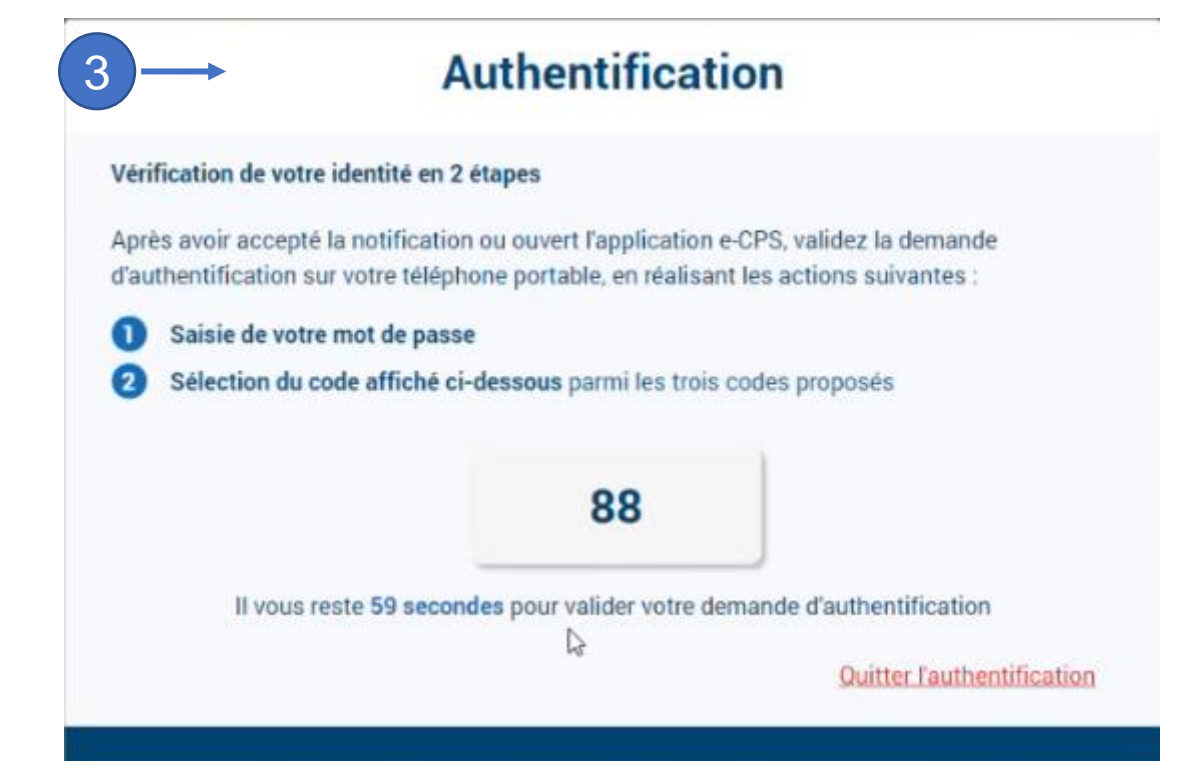

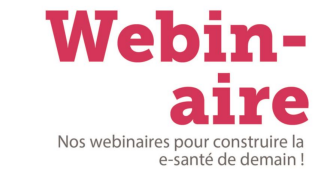

**Modification** 

**d'informations** 

Accéder au portail d'enregistrement eRPPS pour modifier ses données.

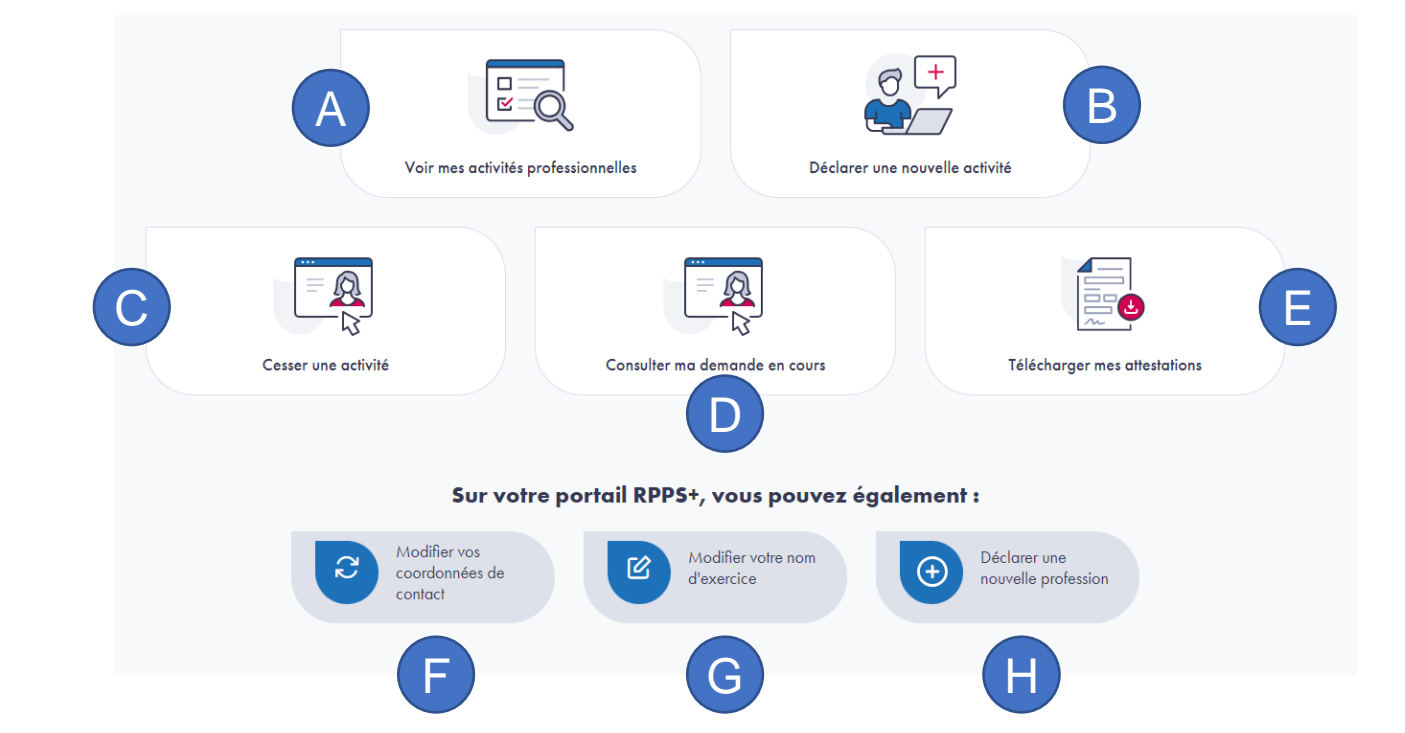

Vous pouvez cliquer directement sur les lettres pour arriver à la diapositive correspondante

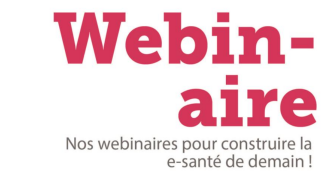

Modification d'informations

A

Présentation générale du RPPS et de la bascule ADELI

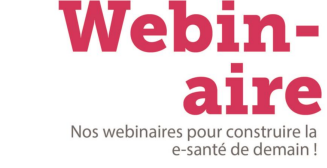

#### Je consulte mes activités professionnelles.

Modification d'informations

Je consulte toutes mes activités par . profession déclarée.

#### **ACTIVITÉ PROFESSIONNELLE Profession 1** Profession : Ergothérapeute Nom d'exercice : M'DERE Prénom d'exercice : MANSOUR Modifier mon nom d'exercice Diplôme Justificatif : DE Ergothérapeute Date d'obtention du diplôme : 02 Mai 2024 Lieu de formation : Paris Activité 1 Activité en tant que : Remplaçant libéral Depuis le : 16 Mai 2024 Cesser l'activité

Webin-712 Présentation générale du RPPS et de la bascule ADELI Nos webinaires pour construire la Je déclare une nouvelle activité В **Modification d'informations** Ajouter une nouvelle activité Déclaration de mes activités professionnelles La situation professionnelle suivante est enregistrée dans le registre RPPS : Nouvelle activité ACTIVITÉ PROFESSIONNELLE Une activité correspond à un lieu d'exercice (sauf pour les intérimaires et les remplaçants libéraux, où le lieu, n'est pas enregistré). Si vous exercez dans plusieurs lieux, vous devrez saisir autant d'activités que de lieux d'exercice. Profession 1 Profession : Assistant dentaire Si vous changez de lieu d'exercice, vous devez saisir une cessation d'activité et en créer une nouvelle. Les Nom d'exercice : DUBOIS modifications d'une activité concernent des correctifs Prénom d'exercice : Angelo Modifier mon nom d'exercice Le symbole \* indique les champs obligatoires Diplôme Justificatif : Titre d'assistant dentaire Date d'obtention du diplôme : 01 Décembre 2023 Lieu de formation : Paris Activité 1 Activité en tant que : Bénévole Activité exercée Depuis le : 29 Décembre 2023 Cesser l'activité Sélectionner un type d'activité parmi celles proposées ci-dessous. O Indépendant/titulaire de cabinet O Collaborateur libéral en cabinet Ajouter une nouvelle activité Associé dans une société O Remplaçant libéral d'exercice libéral O Salarié Intérimaire Salarié structure non libérale Déclarer une nouvelle profession O Bénévole O Salarié de structure libérale Date de début d'activité\* Ë Date de début d'activité

Retour à l'accueil

Le formulaire de saisie est similaire à celui fait lors de l'enregistrement

e-santé de demain

С

Présentation générale du RPPS et de la bascule ADELI

## Nos webinaires pour construire la e-santé de demain !

Webin-

#### Je demande la cession de mon activité professionnelle.

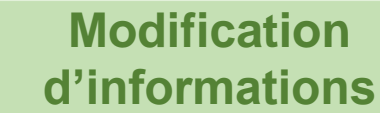

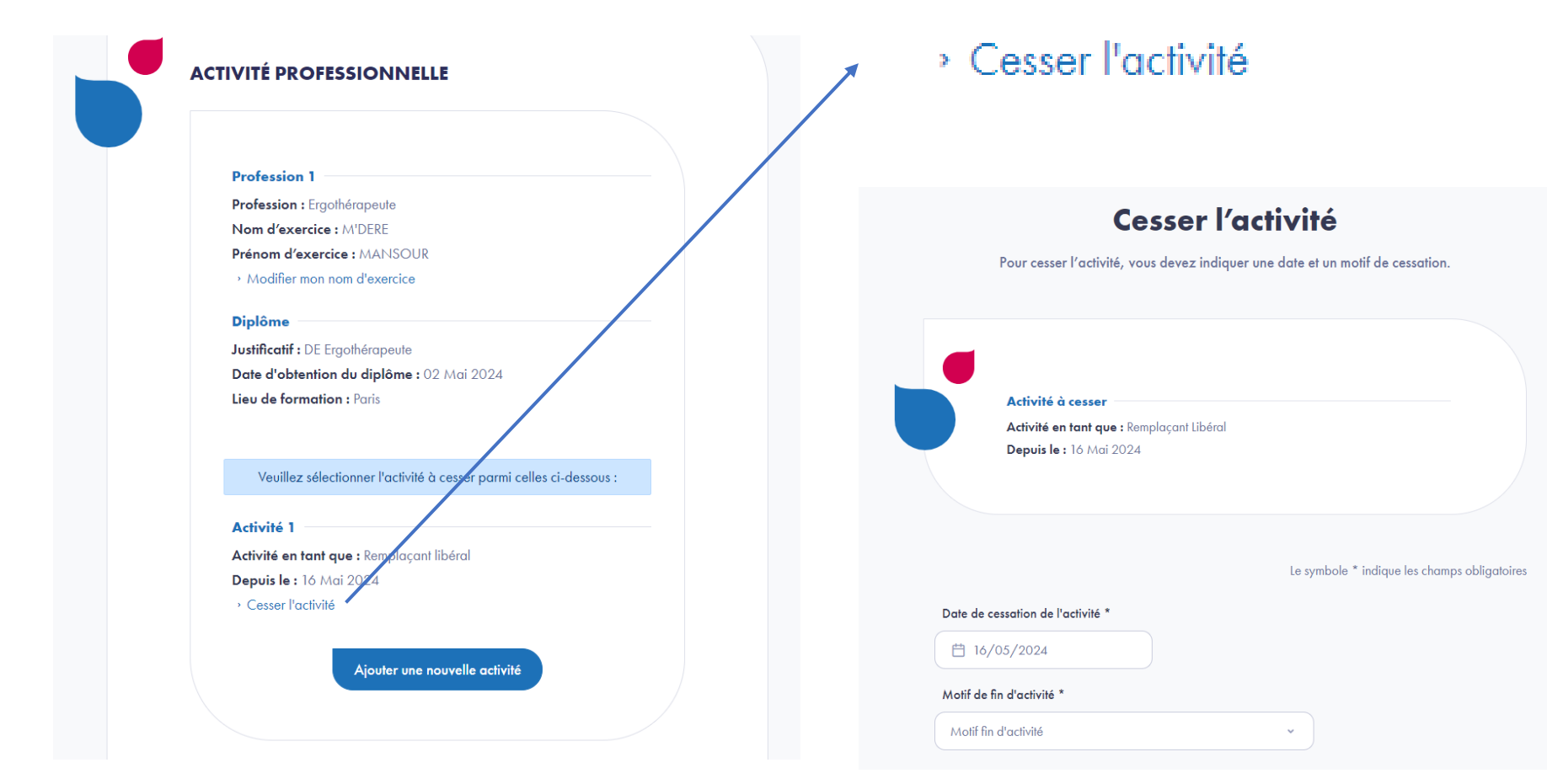

Le formulaire demande la date de fin d'activité et le motif de fin d'activité (selon une liste déroulante préétablie).

D

Présentation générale du RPPS et de la bascule ADELI

Je consulte ma demande en cours de traitement par mon ARS.

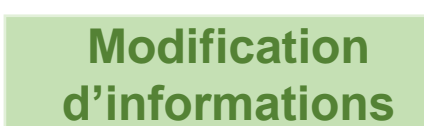

Webin-

Nos webinaires pour construire la

e-santé de demain

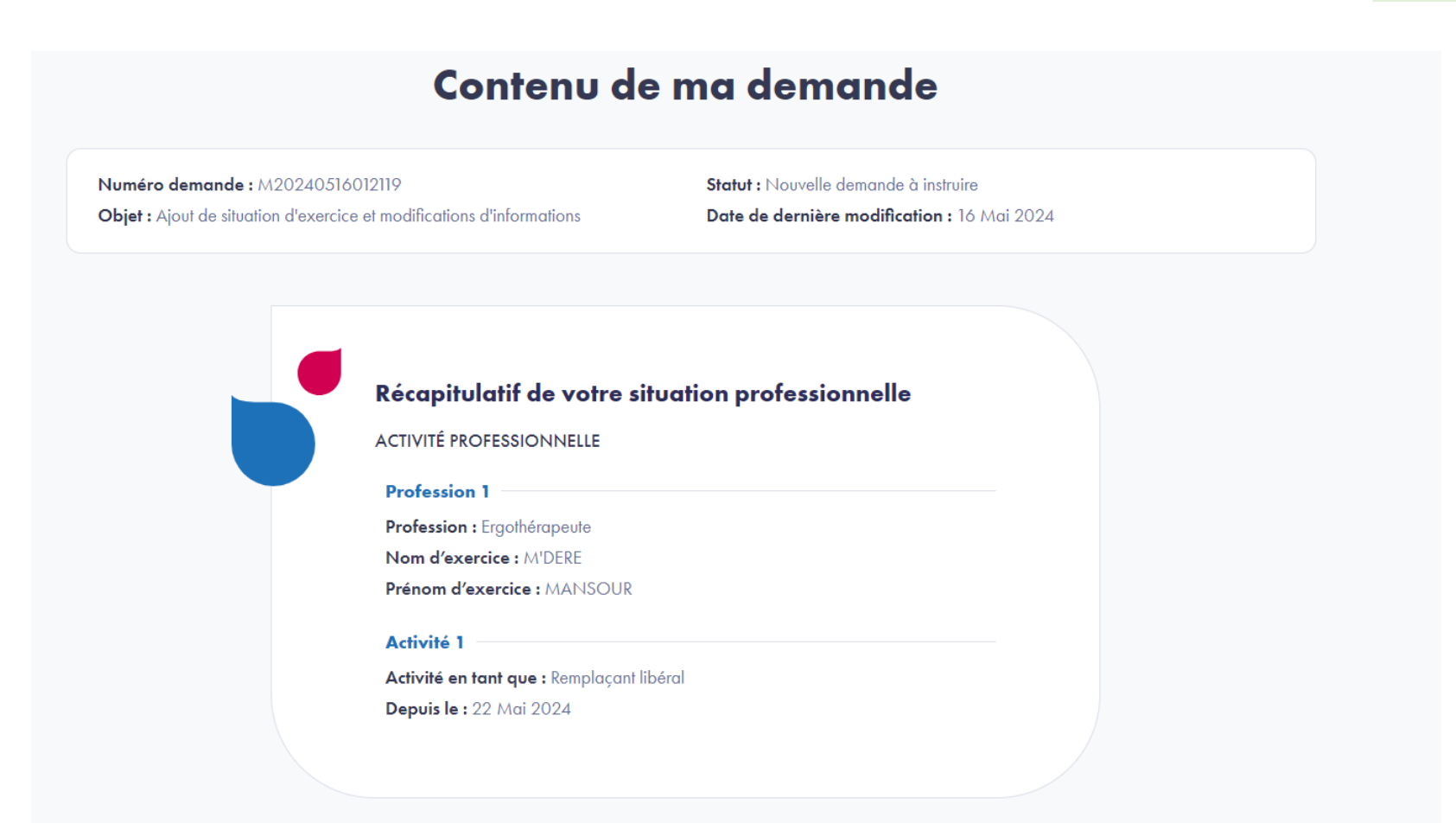

E

Présentation générale du RPPS et de la bascule ADELI

Je télécharge mon attestation RPPS parfois demandée par l'employeur

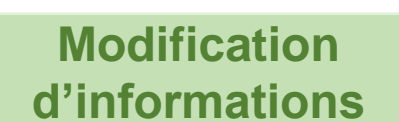

Webin-

Nos webinaires pour construire la

e-santé de demain

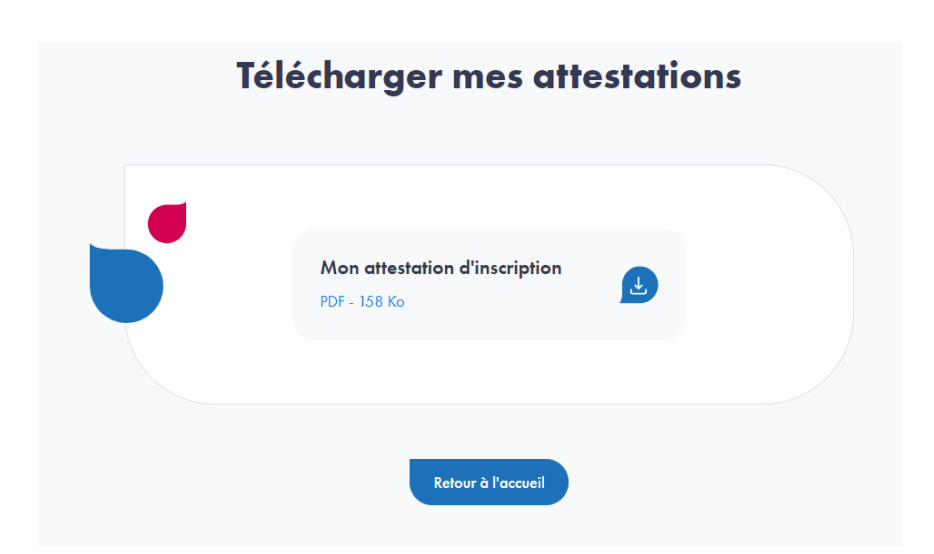

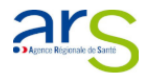

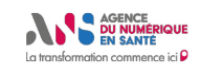

ATTESTATION D'INSCRIPTION

#### AU RÉPERTOIRE PARTAGÉ DES PROFESSIONNELS DE SANTÉ

Je soussigné le Directeur Général de l'Agence Régionale de Santé atteste que :

- M Mansour, M'dere

- Né(e) le 30/05/1959

- Titulaire de :

· DE Ergothérapeute, obtenu(e) le 02/05/2024 - Paris

a fait procéder à l'enregistrement de son titre dans mes services le 20/03/2024 et est inscrit(e)

sur la liste départementale de la profession Ergothérapeute sous l'identifiant 10109316124.

Présentation générale du RPPS et de la bascule ADELI

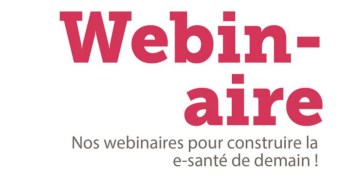

Je cherche à modifier mes informations de correspondance.

#### Modification d'informations

Point de remise (Personne, N° d'appartement, escalier...)

Complément d'adresse (Entrée, Bâtiment, Immeuble, Résidence)

Complément d'adresse (Entrée, Bâtiment, Immeuble, Résidence)

Le formulaire de saisie est similaire à celui demandé lors de l'enregistrement pour les informations de correspondance  $\mathbf{y}$ 

G

Présentation générale du RPPS et de la bascule ADELI

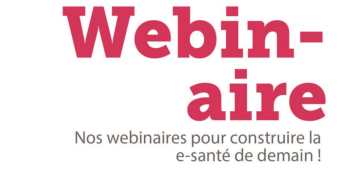

#### Je cherche à modifier mon nom et prénom d'exercice.

#### Modification d'informations

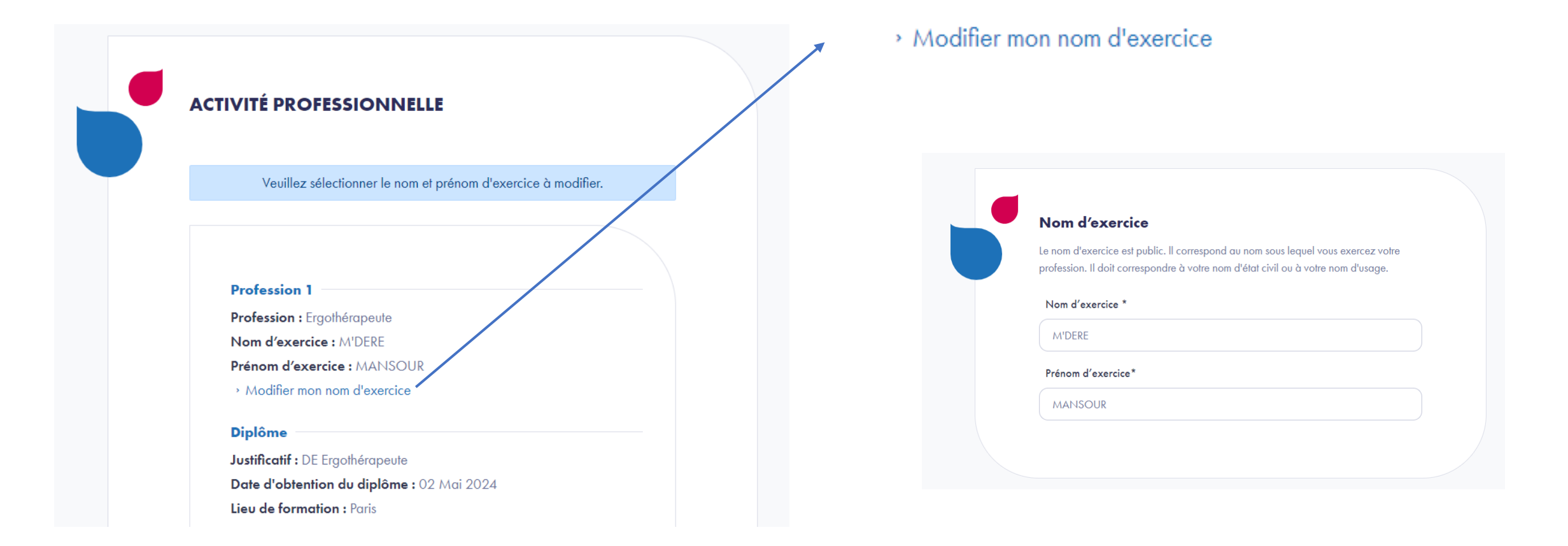

Présentation générale du RPPS et de la bascule ADELI

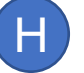

Je consulte ma demande en cours de traitement par mon ARS.

#### **Déclarer une profession**

Notre référentiel n'a pas encore enregistré votre exercice professionnel. Nous vous invitons à remplir une déclaration de profession en 3 étapes.

Pour cela, vous allez avoir besoin de vous munir de votre diplôme ou, si vous l'avez pas encore reçu d'une attestation de réussite.

Si vous ne disposez pas d'un diplôme reconnu, munissez vous de l'autorisation d'exercice. Si vous n'en disposez pas, rendez vous sur le portail de votre ARS.

Déclaration en 3 étapes

3

1. Profession et 2. Activités 3. Validation diplôme

#### Modification d'informations

Nos webinaires pour const

e-santé de demain

Le formulaire de saisie est similaire à celui demandé lors de l'enregistrement pour les pièces justificatives autour d'une profession

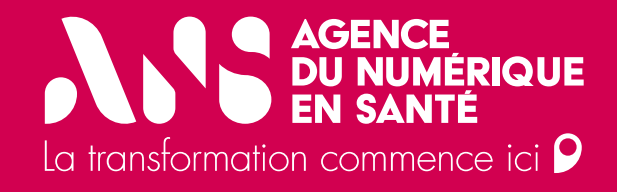

## Gestion des cartes CPS et e-CPS

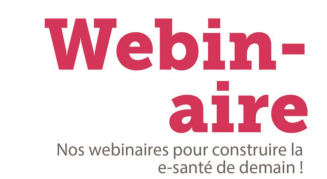

#### Carte CPS

Les cartes "CPS" sont des cartes d'identité professionnelles électroniques, contenant l'identité et les qualifications professionnelles, délivrées à toute personne éligible exerçant dans un établissement de soins ou du domaine de la santé, en cabinet libéral, en laboratoire ou en officine.

Dans le cadre des professions du lot 3, tous les professionnels peuvent avoir accès à une carte CPS (sauf les psychologues où seuls les salariés peuvent y avoir accès).

#### Carte e-CPS

La carte e-CPS est une application mobile permettant l'authentification via Pro Santé Connect, sans lecteur de carte à puce, des professionnels de santé enregistrés au RPPS afin d'accéder aux services numériques de santé en mobilité.

Pratique, sécurisé et rapide, elle est disponible sur un téléphone mobile (Androïd via Google Play ou iOS via AppStore) ou une tablette électronique.

Ce qu'elle contient

Qu'est-ce

que

c'est?

- Identité (numéro d'identification, nom d'exercice, ...)
- Profession
- Spécialité
- Identification du mode d'exercice
- Identification du lieu d'exercice

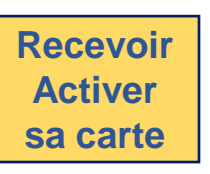

- Mise à jour de l'adresse postale sur la plateforme eRPPS
- Pour **les nouveaux enregistrements**, avec votre e-CPS ou votre numéro RPPS via le **portail maCPS** <u>Ma CPS | Agence du Numérique en Santé</u> (esante.gouv.fr)

- Téléchargement de l'application mobile sur un téléphone mobile ou une tablette électronique
- Activation de la carte via la carte CPS physique ou via le RPPS

**Луг** 

Gestion des cartes CPS et e-CPS

Je suis éligible à la carte CPS physique, est-ce que je dois commander **une carte CPS** ?

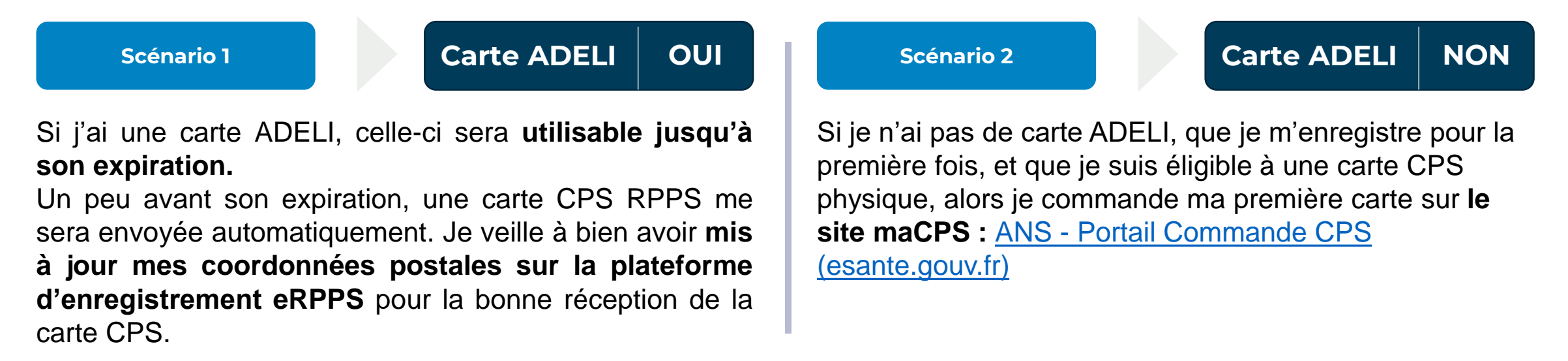

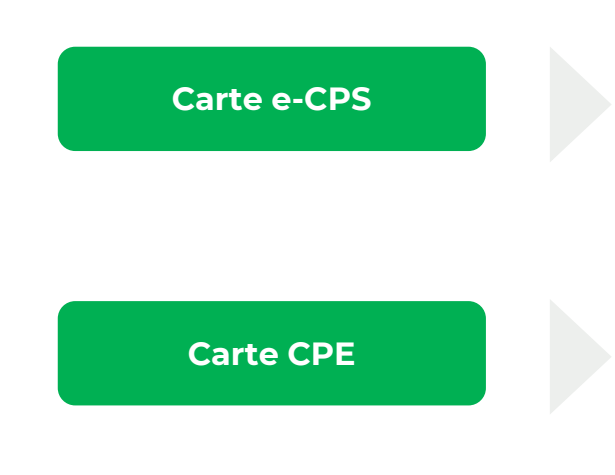

A condition d'avoir **un numéro RPPS**, tout professionnel de la santé est éligible à avoir une carte e-CPS. Celle-ci est accessible en suivant le guide d'utilisation suivant : <u>Guide</u> d'utilisation e-CPS | e-santé (esante.gouv.fr)

Nos webinaires nou

La procédure de commande de carte CPE reste inchangée, et à la charge du responsable légal et/ou des mandataires désignés de faire la commande via le service TOM.

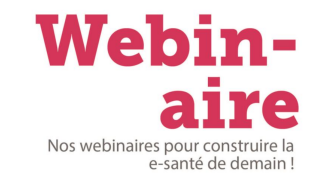

Vous avez plusieurs guides de carte CPS, de carte e-CPS et autres ressources et liens à votre disposition :

- Vous pouvez retrouver l'ensemble des informations et guide de la carte CPS en cliquant sur le lien suivant : <u>Cartes de Professionnels de Santé (CPS) | e-santé (esante.gouv.fr)</u>
- Vous pouvez suivre ce guide de carte e-CPS pour plus d'information <u>Application e-CPS | e-santé (esante.gouv.fr)</u> ainsi que ce guide d'activation de votre e-CPS : <u>Guide d'utilisation e-CPS | e-santé (esante.gouv.fr)</u>
- Vous pouvez retrouver les critères d'éligibilités pour avoir une carte, spécifique à votre profession via le tableau des professions RPPS accessible avec le lient suivant <u>https://esante.gouv.fr/sites/default/files/media\_entity/documents/ans\_tableau-des-populations-rpps\_0.pdf</u>

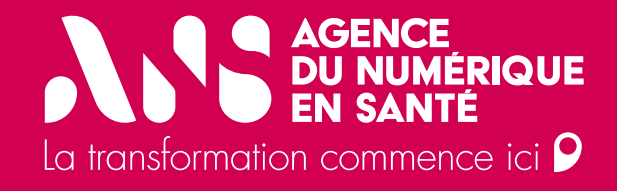

## Support ANS et liens utiles

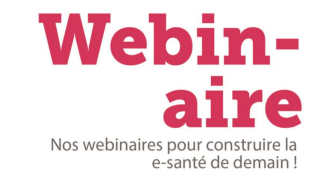

Vous avez plusieurs ressources et liens à votre disposition :

- Pour toute demande de support sur le fonctionnement des outils ou en cas de problème technique avec les plateformes d'enregistrement, vous pouvez remplir un formulaire de contact, cette demande sera envoyée à notre service client : <u>https://esante.gouv.fr/contact</u>
- Pour accéder au portail d'enregistrement eRPPS : <u>Portail d'enregistrement RPPS (esante.gouv.fr)</u>; vous pouvez également vous baser sur ce guide du portail eRPPS : <u>Guide eRPPS | Agence du Numérique en Santé (esante.gouv.fr)</u>
- Vous pouvez vous renseigner sur l'état d'avancement de la bascule d'ADELI au RPPS : <u>Bascule des professionnels ADELI dans le RPPS | e-santé (esante.gouv.fr)</u>